# **Setting a DNS Server**

### Objective

To practice and understand how DNS works and how a DNS server is configured on a Unix system.

## Background

DNS servers are used on the Internet to provide mapping betwen domain names (which are meaningful to people) to IP numbers (which are meaningful to routers). Besides making it easier to remember addresses, the DNS naming scheme allows to build a logical hierarchy of addresses, which is independent of the underlying implementation (routing depends on IP and you cannot use whatever IPs you want). Each domain (an example of a domain is **ucf.edu** or **cs.ucf.edu**, but not **eola.cs.ucf.edu**) has at least one associated name server, which is the contact point for resolving DNS-to-IP mappings for that domain. The knowledge about whether **x.ucf.edu** is a domain or a machine is contained in the **ucf.edu** domain server. If it is a machine (like **pegasus.ucf.edu**), the **ucf.edu** domain server will be its IP. If it is a domain (like **cs.ucf.edu**), the **ucf.edu** domain server will tell you what is the IP of the name server, which is responsible for this sub-domain. There is also a scheme for reverse mapping from IP addresses back to DNS records, which is called reverse name resolution. In this scheme, the DNS name of an ip address.

The main configuration file of the name server is **/etc/named.con**f. Here is an example of what it might look like:

```
options {
  directory "/var/named";
}:
zone "." {
   type hint;
  file "named.root";
zone "0.0.127.in-addr.arpa" {
   type master;
  file "db.127.0.0";
ъ.
zone "netlab.cs.ucf.edu" {
   type master;
  file "db.netlab";
zone "100.0.10.in-addr.arpa" {
  type master;
  file "db.10.0.100";
```

The directory option describes where the zone description files are located. The options section is followed by a series of dns zones declarations. In the above example, the DNS server is the master server for the **netlab.cs.ucf.ed**u, **10.0.10.in-addr.arpa** and **0.0.127.in-addr.arpa** domains. The last two domains are used for reverse DNS resolution. The "." zone contains information about the main DNS servers on the Internet, and is used to resolve all the other address queries.

Here is an example of what a zone file looks like (this is the db.netlab file) the following example. Everything after a ";" character is a command. The numbers following the first line are just times (in seconds) for different parameters of the described data.

```
; BIND data file for netlab.cs.ucf.edu
5
Ø
        TN
             SOA
                    netlab.cs.ucf.edu. harper.longwood.cs.ucf.edu. (
                        1 ; Serial
                       604800 ; Refresh
                        86400 ; Retry
                      2419200 ; Expire
                       604800 ) ; Default TTL
         IN
              NS server1.netlab.cs.ucf.edu.
server1.netlab.cs.ucf.edu. IN A 10.0.100.10
rsm.netlab.cs.ucf.edu. IN A 10.0.100.100
router1.netlab.cs.ucf.edu. IN
                              A 10.0.100.1
router2.netlab.cs.ucf.edu. IN A 10.0.100.2
pc1.netlab.cs.ucf.edu. IN A 10.0.10.10
sun1.netlab.cs.ucf.edu. IN A 10.0.10.20
```

Here is an example of how the reverse DNS zone might look like (this is the db.10.0.100 file).

| Q                                | IN | SOA | 100. | 100.0.10.in-addr.arpa. |    |         | harper.longwood.cs.ucf.edu. | ( |
|----------------------------------|----|-----|------|------------------------|----|---------|-----------------------------|---|
|                                  |    |     |      | 1                      | ;  | Serial  |                             |   |
|                                  |    |     |      | 604800                 | ;  | Refresh |                             |   |
|                                  |    |     |      | 86400                  | ;  | Retry   |                             |   |
|                                  |    |     | 2    | 419200                 | ;  | Expire  |                             |   |
|                                  |    |     |      | 604800                 | ); | Default | TTL                         |   |
| IN NS server1.netlab.cs.ucf.edu. |    |     |      |                        |    |         |                             |   |
| 1.100.10.in-addr.arpa. II        |    |     |      | IN                     | PT | R rout  | er1.netlab.cs.ucf.edu.      |   |
| 2.100.10.in-addr.arpa.           |    |     |      | IN                     | ΡT | R rout  | er2.netlab.cs.ucf.edu.      |   |
| 10.100.10.in-addr.arpa.          |    |     |      | IN                     | ΡT | R serv  | er1.netlab.cs.ucf.edu.      |   |
| 100.100.10.in-addr.arpa.         |    |     |      | IN                     | PT | R rsm.  | netlab.cs.ucf.edu.          |   |

Note that every address definition in both files ends with a period. Another thing to be careful about is that DNS-to-IP records are done with the "IN A" construct, while IP-to-DNS records are done with the "IN PTR" construct.

### Preparation

In this exercise, you will be asked to setup a fictitious DNS server on the Unix workstation in front of you. To make things simple, you can skip the "." and "0.0.127.in-addr.apra" zones present in the example above.

### Procedure

- 1. Login to your workstation as root.
- 2. Create a file /etc/named.conf with the following contents:

```
options {
    directory "/var/named";
};
zone "netlab.cs.ucf.edu" in {
    type master;
    file "db.netlab";
};
zone "xx.0.10.in-addr.arpa" in {
    type master;
    file "db.10.0.xx";
};
```

Where xx is your segment number.

- 3. Create the directory /var/named, this is the working directory of dns server.
- 4. Create the file /var/named/db.netlab with the following contents:

Replacing xx and yy with the appropriate numbers for your IP.

5. Create the file /var/named/db.10.0.xx with the following contents:

```
0
   IN SOA xx.0.10.in-addr.arpa. harper.longwood.cs.ucf.edu.(
                                   Serial
                            1
                               ;
                       604800
                                ;
                                   Refresh
                        86400
                                ; Retry
                                ; Expire
                      2419200
                                  Default TTL
                        604800);
   IN
           NS fake.netlab.cs.ucf.edu.
yy.xx.10.in-addr.arpa. IN PTR
                             fake.netlab.cs.ucf.edu.
```

replacing xx and yy with the appropriate numbers for your IP.

6. Make the /etc/resolv.conf file look like this:

domain netlab.cs.ucf.edu search netlab.cs.ucf.edu nameserver 127.0.0.1

7. Open file /etc/nsswitch.conf, find the line

hosts: files

Replace this line with the following:

hosts: files dns

Save file and exit.

8. Start the name server with the following command:

# in.named

9. Try the DNS server by typing:

# telnet fake

If everything is ok, you should be able to telnet to your own workstation.